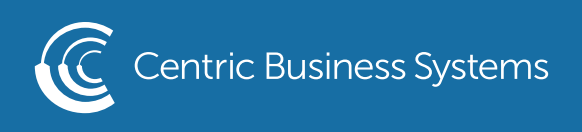

## SHARP PRODUCT QUICK QUIDE

## MANAGING THE ADDRESS BOOK FROM THE MFP

• Select Settings from the home screen

| 🗐 Easy<br>Copy 🖉                 | Easy 🛛 🚽 HDD<br>Scan 🚽 File retrie | eve Sharp OSA                    | LINE PRINTER                | Job Status |
|----------------------------------|------------------------------------|----------------------------------|-----------------------------|------------|
|                                  |                                    |                                  | 12                          | 2:20 PM    |
| Сору                             | E-Mail                             | Network Fold                     | der                         |            |
|                                  | •                                  | •••                              |                             | 0          |
| Bk<br>Toner C<br>Quantity M<br>Y | Operation<br>Guide                 | Atta Settings<br>Display<br>Mode | Total Count     LCD Control | Job Status |

• Select Administrator Login

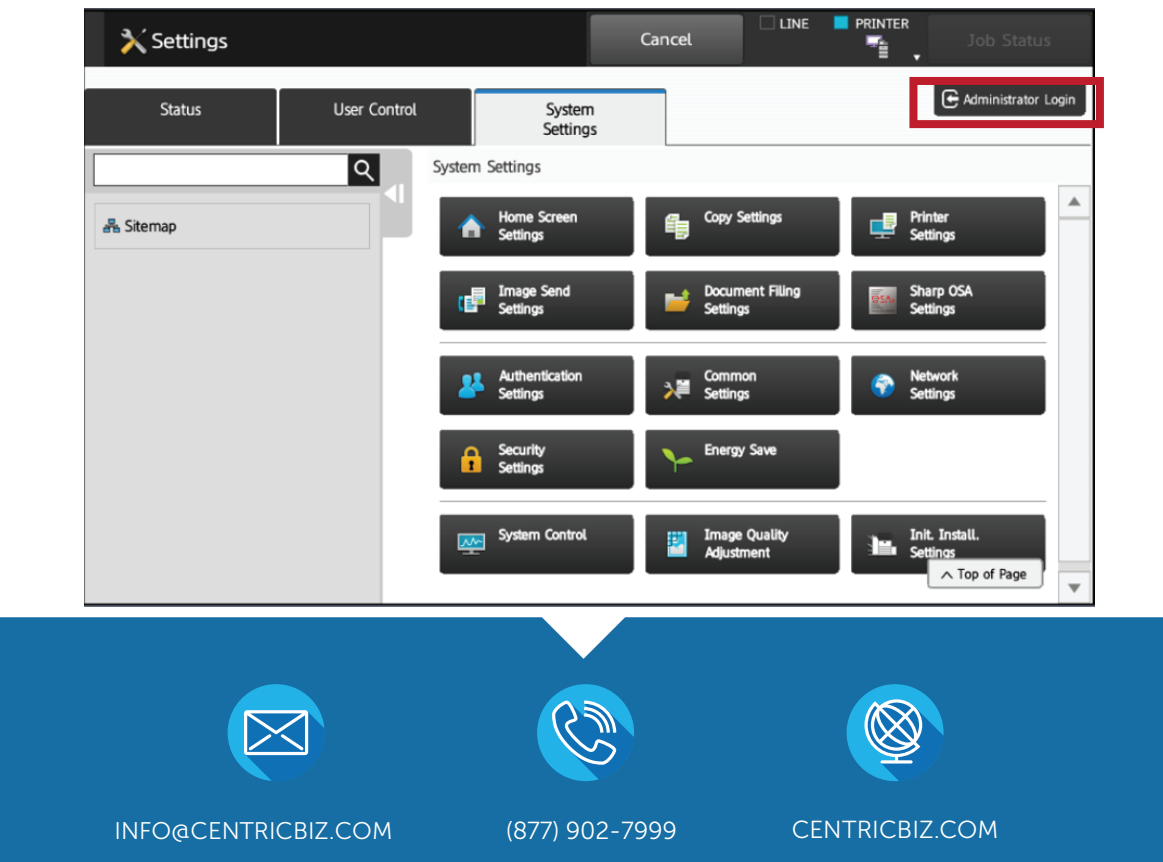

• Login as Administrator \*Default password is admin\*

| Administrator Login                                                                                |              |
|----------------------------------------------------------------------------------------------------|--------------|
| Login Cancel                                                                                       |              |
| Password                                                                                           | (5-255digit) |
| Please enter the User Authentication information. This message can be edited from System Settings. |              |
| Login Cancel                                                                                       |              |

- Select User Control
- Select User Settings

| 🗙 Settings |              |                                                 | Cancel |                            | Job Status |
|------------|--------------|-------------------------------------------------|--------|----------------------------|------------|
| Status     | User Control | System<br>Settings                              |        |                            | E Logout   |
| Sitemap    |              | User Control User Settings Billing Code Setting |        | Access Control<br>Settings | User Count |

- Select Add
- Enter corresponding information (Name, email, etc)

| 🗙 Settings                    |              |                          | Cancel                  | 🗆 LINE 📕 PRINTER      | Job Status    |
|-------------------------------|--------------|--------------------------|-------------------------|-----------------------|---------------|
| Status                        | User Control | Syste                    | em<br>ngs               |                       | E Logout      |
|                               | <u>२</u>     | User Control > Custo     | om Settings > User List |                       |               |
| Custom Settings               |              | User Name ▲ ▼            |                         | No. ≜ ▼               | <b>^</b>      |
| <ul> <li>User List</li> </ul> |              | Not Set                  |                         |                       |               |
| Custom Index                  |              | Total User: 0            |                         |                       |               |
| Organization /Group List      |              | Previous 0 / 0           | Next                    |                       |               |
| User Information Print        |              | Select All Cle           | ar Checked              |                       |               |
| 륩 Sitemap                     |              | Add Delete               |                         |                       |               |
|                               |              | Delete All Users         | gistered users          |                       | ▲ Top of Page |
| 🗙 Settings                    |              |                          | Cancel                  | LINE <b>I</b> PRINTER | Job Status    |
| Status                        | User Control | Syst<br>Setti            | em<br>ngs               |                       | E Logout      |
|                               | <u>م</u>     | User Control > Cust      | om Settings > User List |                       |               |
| Custom Settings               |              | User Name<br>(Required): |                         |                       |               |
| O User List                   |              |                          | (Up to 255 characters)  |                       |               |
| Custom Index                  |              |                          | Name to Log-in Name.    |                       |               |
| Organization /Group List      |              | Initial (Optional):      |                         | (Up to 10 charact     | ters)         |
| User Information Print        |              | Index<br>(Required):     | User 1 💌                |                       |               |
|                               |              |                          |                         |                       |               |
|                               |              | Login Name:              |                         |                       |               |
| 몶 Sitemap                     |              | Login Name:              | (Up to 255 characters)  |                       |               |
| 롪 Sitemap                     |              | Login Name:<br>Password: | (Up to 255 characters)  |                       |               |

- Select Submit to register individual.
- Select Submit and Register Next if you have more addresses to enter.

Submit Submit and Register Next

Cancel

## Changing an Email Address

- Select User List
- Click on the user you wish to change
- Make needed changes
- Submit changes

| 🗙 Settings                    |              |                                | Cancel          |   |         | Job Status    |
|-------------------------------|--------------|--------------------------------|-----------------|---|---------|---------------|
| Status                        | User Control | System<br>Settings             |                 |   |         | E Logout      |
|                               | Q            | User Control > Custom Settin   | ngs > User List |   |         |               |
| Custom Settings               | •            | Display Items:                 | 10 🔻            | r |         |               |
| <ul> <li>User List</li> </ul> |              | User Name ▲ ▼                  |                 | N | lo. ≜ ₹ | -             |
| Custom Index                  |              | Jaci                           | 1               | 1 |         | _             |
| Organization /Group List      |              |                                |                 |   |         |               |
| User Information Print        |              | Total User: 1                  |                 |   |         |               |
|                               |              | Previous 1 / 1 Next            |                 |   |         |               |
| 폺 Sitemap                     |              | Select All Clear Check         | ked             |   |         |               |
|                               |              | Add Delete<br>Delete All Users |                 |   |         | ∧ Top of Page |

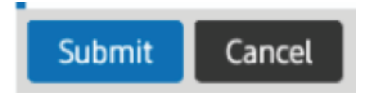

## Deleting an Email Address • Select User List

- Place a check next to the entry you would like to delete
- Select Delete
- Confirm Delete

| 🗙 Settings                    |              |                       | Cancel               |   |        | Job Status    |
|-------------------------------|--------------|-----------------------|----------------------|---|--------|---------------|
| Status                        | User Control | Systen<br>Setting     | n<br>Is              |   |        | E Logout      |
|                               | Q            | User Control > Custom | Settings > User List | : |        |               |
| Custom Settings               |              | Display Items:        | 10                   | v |        |               |
| <ul> <li>User List</li> </ul> |              | Liser Name ▲ ▼        |                      | N | lo ≜ ₹ | -             |
| Custom Index                  |              | Jaci                  |                      | 1 |        |               |
| Organization /Group List      |              |                       |                      |   |        |               |
| User Information Print        |              | Total User: 1         |                      |   |        |               |
|                               |              | Previous 1/1          | Next                 |   |        |               |
| 몶 Sitemap                     |              | Select All Clear      | Checked              |   |        |               |
|                               |              |                       |                      |   |        |               |
|                               |              | Add Delete            |                      |   |        | ∧ Top of Page |
|                               |              | Delete All Users      |                      |   |        | ▼             |